| Printer settings     |                | Issue Date   | 06 Dec 2019 |
|----------------------|----------------|--------------|-------------|
| Ackurett             | Revision Date  | 18 Oct 2023  |             |
| QMS/PS/Ackuretta/SOL | Revision No:02 | No. of Pages | 3           |
|                      |                |              |             |

## ✤ Model Basic TEC

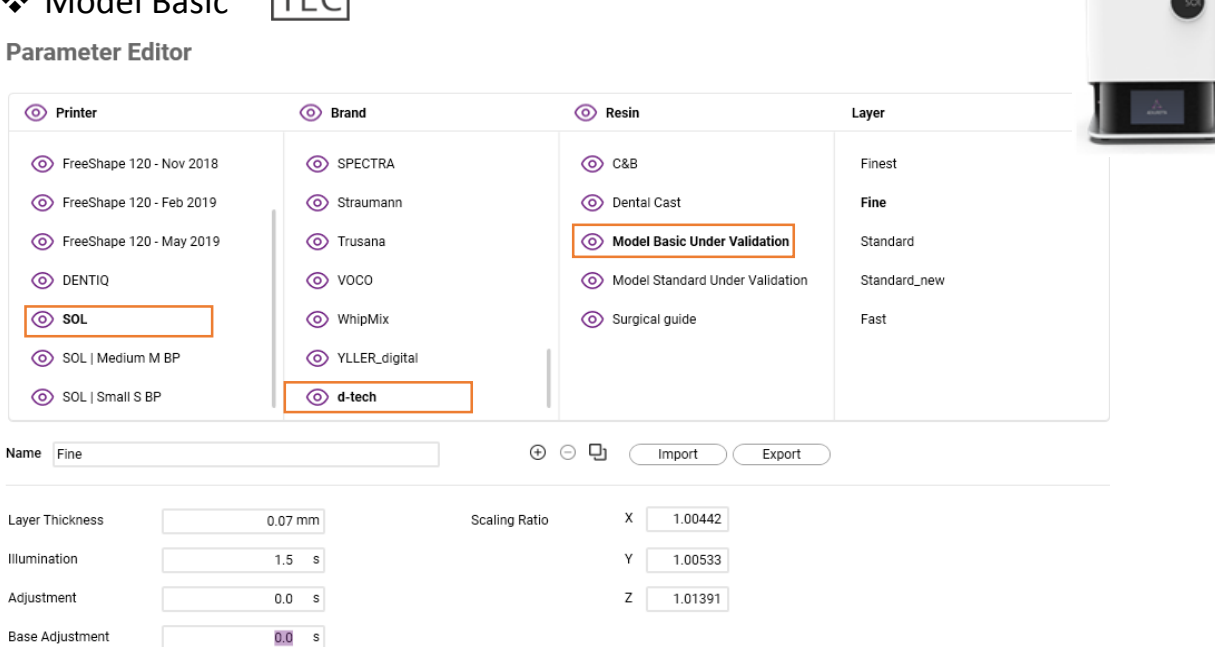

## Model Standard

## **Parameter Editor**

| O Printer        |          | O Brand         |               | 🔘 Re | sin                             | Layer    |
|------------------|----------|-----------------|---------------|------|---------------------------------|----------|
| FreeShape 120 -  | Nov 2018 | SPECTRA         |               | ⊚ c  | &B                              | Finest   |
| FreeShape 120 -  | Feb 2019 | Straumann       |               | ⊚ D  | ental Cast                      | Fine     |
| FreeShape 120 -  | May 2019 | Trusana         |               | () м | lodel Standard Under Validation | Standard |
| O DENTIQ         |          | ⊚ voco          |               | ⊚ si | urgical guide                   | Fast     |
| ⊚ sol            |          | WhipMix         |               |      |                                 |          |
| SOL   Medium M   | BP       | O YLLER_digital |               |      |                                 |          |
| SOL   Small S BP |          | () d-tech       |               |      |                                 |          |
| Name Fine        |          |                 | ⊕ ∈           | ŋ    | Import Export                   |          |
| Layer Thickness  | 0.03     | 7 mm            | Scaling Ratio |      | X 1.00692                       |          |
| Illumination     | 1.8      | 8 s             |               |      | Y 1.00503                       |          |
| Adjustment       | 0.0      | 0 s             |               |      | Z 1.01762                       |          |
| Base Adjustment  | 0.0      | 0 s             |               |      |                                 |          |

| Printer se           | Issue Date     | 06 Dec 2019  |   |
|----------------------|----------------|--------------|---|
| Ackurett             | Revision Date  | 18 Oct 2023  |   |
| QMS/PS/Ackuretta/SOL | Revision No:02 | No. of Pages | 3 |
|                      |                |              |   |

Dental Cast

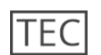

©

| Parameter Edito | r |
|-----------------|---|
|-----------------|---|

| Printer                                                                                                    | Brand                                                                                                    | (O) Resin                                                                                                    | Laver                                                          |   |
|----------------------------------------------------------------------------------------------------|----------------------------------------------------------------------------------------------------|----------------------------------------------------------------------------------------------------|----------------------------------------------------------------|---|
| -                                                                                                    |                                                                                                    |                                                                                                    |                                                                |   |
| FreeShape 120 - Nov 2018                                                                                                    | SPECTRA                                                                                                    | © C&B                                                                                                    | Finest                                                         |   |
| FreeShape 120 - Feb 2019                                                                                                    | Straumann                                                                                                    | O Dental Cast                                                                                                    | Fine                                                           |   |
| FreeShape 120 - May 2019                                                                                                    | Trusana                                                                                                    | Model Standard Under Va                                                                                                    | lidation Standard                                              |   |
|                                                                                                    | voco                                                                                                    | Surgical guide                                                                                                    | Fast                                                           |   |
| ⊚ sol                                                                                                    | WhipMix                                                                                                    |                                                                                                    |                                                                |   |
| SOL   Medium M BP                                                                                                    | VLLER_digital                                                                                                    | _                                                                                                    |                                                                |   |
| SOL   Small S BP                                                                                                    | ightarrow d-tech                                                                                                    |                                                                                                    |                                                                |   |
| Fine                                                                                                    |                                                                                                    | ⊕ ⊖ ◘ Import                                                                                                    | Export                                                         |   |
| ar Thickness                                                                                                    | 0.07 mm                                                                                                    | Scaling Ratio X 1.01294                                                                                                    |                                                                |   |
| nination                                                                                                    | 1.8 s                                                                                                    | Y 1.01421                                                                                                    |                                                                |   |
| ustment                                                                                                    | 0.0 s                                                                                                    | Z 1.00182                                                                                                    |                                                                |   |
| e Adjustment                                                                                                    | 0.0 s                                                                                                    |                                                                                                    |                                                                |   |
| ✤ Surgical Gu                                                                                                    | lide MD                                                                                                    |                                                                                                    |                                                                |   |
| <ul> <li>Surgical Guran</li> <li>rameter Editor</li> </ul>                                                                                                    | uide MD                                                                                                    |                                                                                                    |                                                                | ) |
| <ul> <li>✤ Surgical Gu</li> <li>rameter Editor</li> <li>Printer</li> </ul>                                                                                                    | o Brand                                                                                                    | ⊙ Resin                                                                                                    | Layer                                                          | 2 |
| Surgical Gu rameter Editor Printer FreeShape 120 - Nov 2018                                                                                                    | © Brand<br>© SPECTRA                                                                                                    | <ul> <li>Resin</li> <li>C88</li> </ul>                                                                                                    | Layer<br>Finest                                                | ) |
| Surgical Gu  rameter Editor  Printer  FreeShape 120 - Nov 2018  FreeShape 120 - Feb 2019                                                                                                    | Image: stand strange         Image: strange         Image: strange                                                                                                    | <ul> <li>Resin</li> <li>C&amp;B</li> <li>Dental Cast</li> </ul>                                                                                                    | Layer<br>Finest<br>Fine                                        | ) |
| <ul> <li>Surgical Gu</li> <li>rameter Editor</li> <li>Printer</li> <li>FreeShape 120 - Nov 2018</li> <li>FreeShape 120 - Feb 2019</li> <li>FreeShape 120 - May 2019</li> </ul>                                  | Brand      SPECTRA      Straumann      O Trusana                                                                                                    | Resin     C&B     O Dental Cast     O Model Standard Under Validat                                                                                                    | Layer       Finest       Fine       on     Standard            | ) |
| Surgical Gu  rameter Editor  Printer  FreeShape 120 - Nov 2018  FreeShape 120 - Feb 2019  FreeShape 120 - May 2019  DENTIQ                                                                                      | Impose         Impose                                                                                                    | <ul> <li>Resin</li> <li>C&amp;B</li> <li>Dental Cast</li> <li>Model Standard Under Validati</li> <li>Surgical guide</li> </ul>                                                                                                    | Layer<br>Finest<br>Fine<br>on Standard<br>Fast                 | ) |
| <ul> <li>Surgical Gu</li> <li>rameter Editor</li> <li>Printer</li> <li>FreeShape 120 - Nov 2018</li> <li>FreeShape 120 - Feb 2019</li> <li>FreeShape 120 - May 2019</li> <li>DENTIQ</li> <li>SOL</li> </ul>     | Brand      Brand      SPECTRA      Straumann      Trusana      Voco      WhipMix                                                                                                    | <ul> <li>Resin</li> <li>C&amp;B</li> <li>Dental Cast</li> <li>Model Standard Under Validat</li> <li>Surgical guide</li> </ul>                                                                                                    | Layer       Finest       Fine       on     Standard       Fast | ) |
| Surgical Gu  rameter Editor  Printer  FreeShape 120 - Nov 2018  FreeShape 120 - Feb 2019  FreeShape 120 - May 2019  DENTIQ  SOL  SOL   Medium M BP                                                              | Import         Import                                                                                                    | <ul> <li>Resin</li> <li>C&amp;B</li> <li>Dental Cast</li> <li>Model Standard Under Validat</li> <li>Surgical guide</li> </ul>                                                                                                    | Layer       Finest       Fine       on     Standard       Fast | ) |
| Surgical Gu rameter Editor      Printer      FreeShape 120 - Nov 2018      FreeShape 120 - Feb 2019      FreeShape 120 - May 2019      DENTIQ      SOL   Medium M BP      SOL   Small S BP                      | Implication         Implication                                                                                                    | <ul> <li>Resin</li> <li>C&amp;B</li> <li>Dental Cast</li> <li>Model Standard Under Validat</li> <li>Surgical guide</li> </ul>                                                                                                    | Layer<br>Finest<br>Fine<br>on Standard<br>Fast                 | ) |
| Surgical Gu rameter Editor Printer FreeShape 120 - Nov 2018 FreeShape 120 - Feb 2019 FreeShape 120 - Feb 2019 FreeShape 120 - May 2019 DENTIQ SoL SoL   Medium M BP SoL   Small S BP Free Fine                  | Implication         Implication                                                                                                    | Image: Second state of the second state of the second s | Layer<br>Finest<br>Fine<br>Standard<br>Fast                    | ) |
| Surgical Gu   rameter Editor   Printer   FreeShape 120 - Nov 2018   FreeShape 120 - Feb 2019   FreeShape 120 - Feb 2019   FreeShape 120 - May 2019   DENTIQ   SoL   SoL   Medium M BP   SOL   Small S BP   Fine | Image: mail of the second strategy of the second strategy of | Image: Scaling Ratio       X       1.00634                                                                                                    | Layer<br>Finest<br>Fine<br>Standard<br>Fast                    | ) |

Adjustment

Base Adjustment

0.0 s

0.0 s

Z 1.01496

|                                        | Duiusten e                | - 44 <sup>1</sup> /2 - 2 - 2                                                  |              |             |
|----------------------------------------|---------------------------|-------------------------------------------------------------------------------|--------------|-------------|
|                                        | Printer settings          |                                                                               | Issue Date   | 06 Dec 2019 |
| d-tech BD                              | Ackurett                  | Ackuretta SOL                                                                 |              | 18 Oct 2023 |
|                                        | QMS/PS/Ackuretta/SOL      | Revision No:02                                                                | No. of Pages | 3           |
|                                        |                           |                                                                               |              | 1           |
|                                        |                           |                                                                               |              |             |
| Crown & Br                             | idge MD                   |                                                                               |              | -           |
|                                        |                           |                                                                               |              | 50          |
| Parameter Editor                       |                           |                                                                               |              |             |
| O Printer                              | Brand                     | ) Resin                                                                       | ayer         | A           |
| FreeShape 120 - Nov 2018               |                           |                                                                               | Fine         |             |
| FreeShape 120 - Feb 2019               | Straumann (               | Dental Cast                                                                   | Standard     |             |
| FreeShape 120 - May 2019               |                           | Model Standard Under Validation                                               | Fast         |             |
| O DENTIQ                               | ⊘ voco                    | Surgical guide                                                                |              |             |
| ⊚ sol                                  | WhipMix                   |                                                                               |              |             |
| SOL   Medium M BP                      | O YLLER_digital           |                                                                               |              |             |
| SOL   Small S BP                       | ⊘ d-tech                  |                                                                               |              |             |
|                                        |                           |                                                                               |              |             |
| News (m                                |                           |                                                                               |              |             |
| Name Fine                              | • O                       | D Import Export                                                               |              |             |
| Name Fine                              | O.07 mm     Scaling Ratio | L Import Export                                                               |              |             |
| Name Fine Layer Thickness Illumination |                           | Import         Export           X         1.00965           Y         1.00842 |              |             |

- D Tech resins are already validated in Ackuretta Software (Alpha AI version V5.06.A01)
- Please check that your software is updated to the latest version.

0.0 s

• Then simply Select Printer (Ackuretta SOL), Brand (D Tech) & relevant resin from the Dropdown menu as shown above.

*Note* – In case your printer is old, it is possible that the light intensity may have reduced. If you experience failures, then layer curing time can be increased by 10 to 15% over the normal curing time. For example, if the 50 micron layer curing time is 1.2 secs, pls increase to 1.3 or 1.4 secs.

Base Adjustment